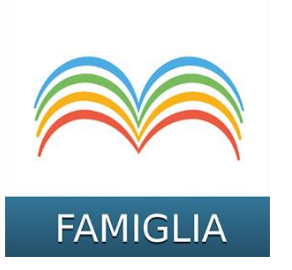

## Indicazioni operative per le famiglie:

- Argo Famiglia → Servizi Classe → Ricevimento docenti
- Cliccando su +*Nuova Prenotazione* comparirà l'elenco dei docenti della classe, selezionandoli è possibile selezionare le loro disponibilità giornaliere ed orarie.
- Cliccando nuovamente su +*Nuova Prenotazione*, si accede alla pagina di prenotazione. Ogni genitore, all'atto della prenotazione, deve indicare un indirizzo e-mail e il recapito telefonico per eventuali comunicazioni.
- Cliccando su *Conferma la riga* con la prenotazione del ricevimento verrà confermata per l'alunno in questione
- All'indirizzo e-mail fornito, i docenti invieranno una comunicazione di conferma contenente le istruzioni operative per l'accesso al colloquio.

Si allega: Guida per la prenotazione ai colloqui attraverso il registro elettronico